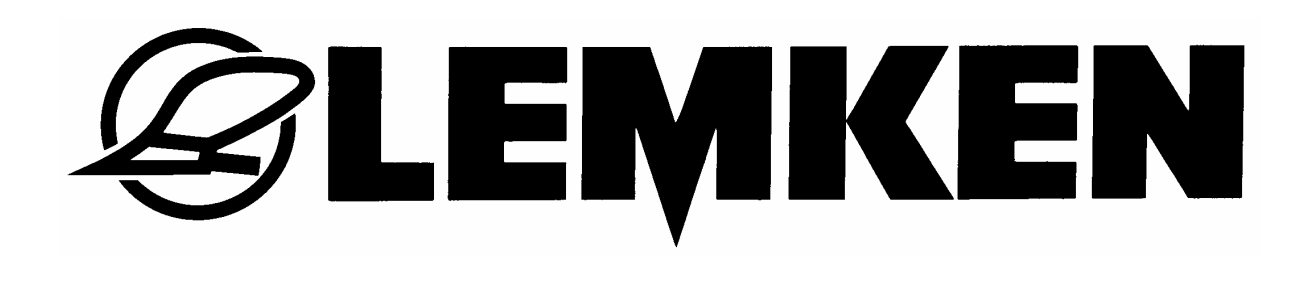

# Mode d'emploi

# ORDINATEUR DE BORD LH 1600

Version 1.04 et 1.06

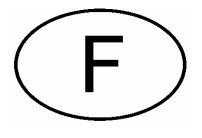

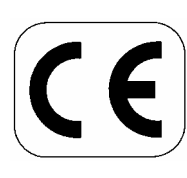

La sécurité: nous nous engageons!

Réf. 175 1321 F-10.04

LEMKEN GmbH & Co. KG

Weseler Str. 5, D-46519 Alpen / Postfach 11 60, D-46515 Alpen Telefon (0 28 02) 81-0, Telefax (0 28 02) 81-220 E-Mail: lemken@lemken.com, Internet: http://www.lemken.com

#### SOMMAIRE

| 1 PRISE DE COURANT                                                                                                    | 2               |
|----------------------------------------------------------------------------------------------------|-----------------|
| 1.1 Généralités                                                                                                    | 2               |
| 1.2 Vérification de la polarisation des prises de courant                                                                                                    | 2               |
| 2 GENERALITES                                                                                                    | 3               |
| 3 TOUCHES ET FONCTIONNES                                                                                                    | 3               |
| 4 MISE EN SERVICE                                                                                                    | 4               |
| 4.1 Généralités                                                                                                    | 4               |
| 4.2 Largeur de travail                                                                                                    | 4               |
| <ul> <li>4.3 Entrée du périmètre de la roue en cm par impulsion</li> <li>4.3.1 Entrée manuelle du périmètre de la roue par impulsion</li> <li>4.3.2 Entrée automatique du périmètre de la roue par impulsion (dis paraquirue)</li> </ul> | 4<br>5<br>tance |
|                                                                                                    | -               |
| 5 ESSAI DE DEBIT                                                                                                    | /<br>ح          |
| 5.1 Essal de debit selon tableau<br>5.2 Essai de débit é l'aide du monu de débit                                                                                                    | 7               |
|                                                                                                    | 1               |
| 6 JALONNAGE                                                                                                    | 9<br>0          |
| 6.2 Pythme de jalonnage                                                                                                    | 9               |
| 6.3 Méthode de jalonnage                                                                                                    | 9               |
| 6.3.1 Méthode impaire                                                                                                    | 9               |
| 6.3.2 Méthode paire                                                                                                    | 10              |
| 6.4 Changement de nombre de trace                                                                                                    | 10              |
| 7 FONCTION MOMENT/STOP                                                                                                    | 11              |
| 8 COMPTEUR D'HECTARES PAR CHAMP ET D'HECTARES TOTAUX                                                                                                    | 11              |
| 8.1 Compteur d'hectares par champ                                                                                                    | 11              |
| 8.2 Compteur d'hectares totaux                                                                                                    | 11              |
| 9 TEST DES CAPTEURS                                                                                                    | 12              |
| 10 SIGNAUX D'AVERTISSEMENT                                                                                                    | 13              |
| 11 INDICATEUR DE DEFAILLANCE                                                                                                    | 13              |
| 12 POSE DE CABLES ET LISTE DE PIECES                                                                                                    | 14              |
| 13 SHÉMA DE CIRCUIT                                                                                                    | 15              |

E 🖉 LEMKEN 🔤 🔤

#### **1 PRISE DE COURANT**

#### 1.1 Généralités

Une prise de courant doit être disponible sur le tracteur pour l'alimentation en courant électrique de l'ordinateur de bord LH 1600.

Avant brancher l'ordinateur de bord il faut vérifier la polarisation de la prise de courant. Une prise de courant mal branchée peut causer un endommagement de la platine dans la boîte de groupage, malgré de la protection dans la boite de raccord (AK).

#### 1.2 Vérification de la polarisation des prises de courant

Le pôle 15/30 doit être connecté avec (+) de la batterie et le pôle 31 avec (-) = masse. La polarisation correcte de la prise de courant (SD) peut être vérifié de la manière suivante, sans danger d'un endommagement de la platine.

- Retirer la fiche à 9-pôles (NP) de l'ordinateur de bord (BC) et vers la boîte de distribution.
- 2. C'est ne que maintenant que la fiche de l'ordinateur de bord doit être mise dans la prise de courant (SD) du tracteur.

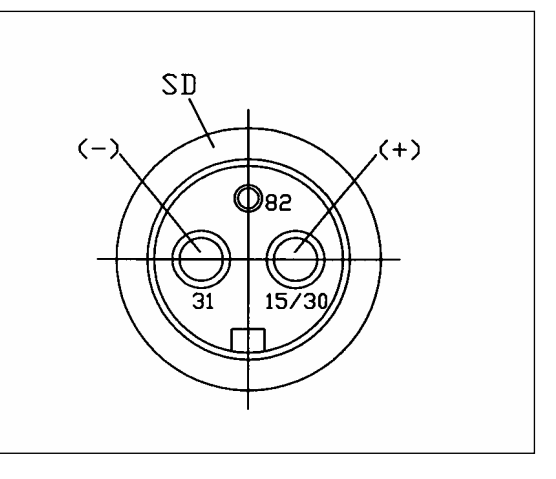

Si l'affichage (A) reste sombre, il y a une faute dans l'alimentation du courant. Dans ce cas il faut d'abord vérifier le fusible de la prise de courant (SD) et puis le fusible (SI) à la boîte de raccord. Si les fusibles ne sont pas défectueux, il faut inverser les pôles de la prise de courant (SD).

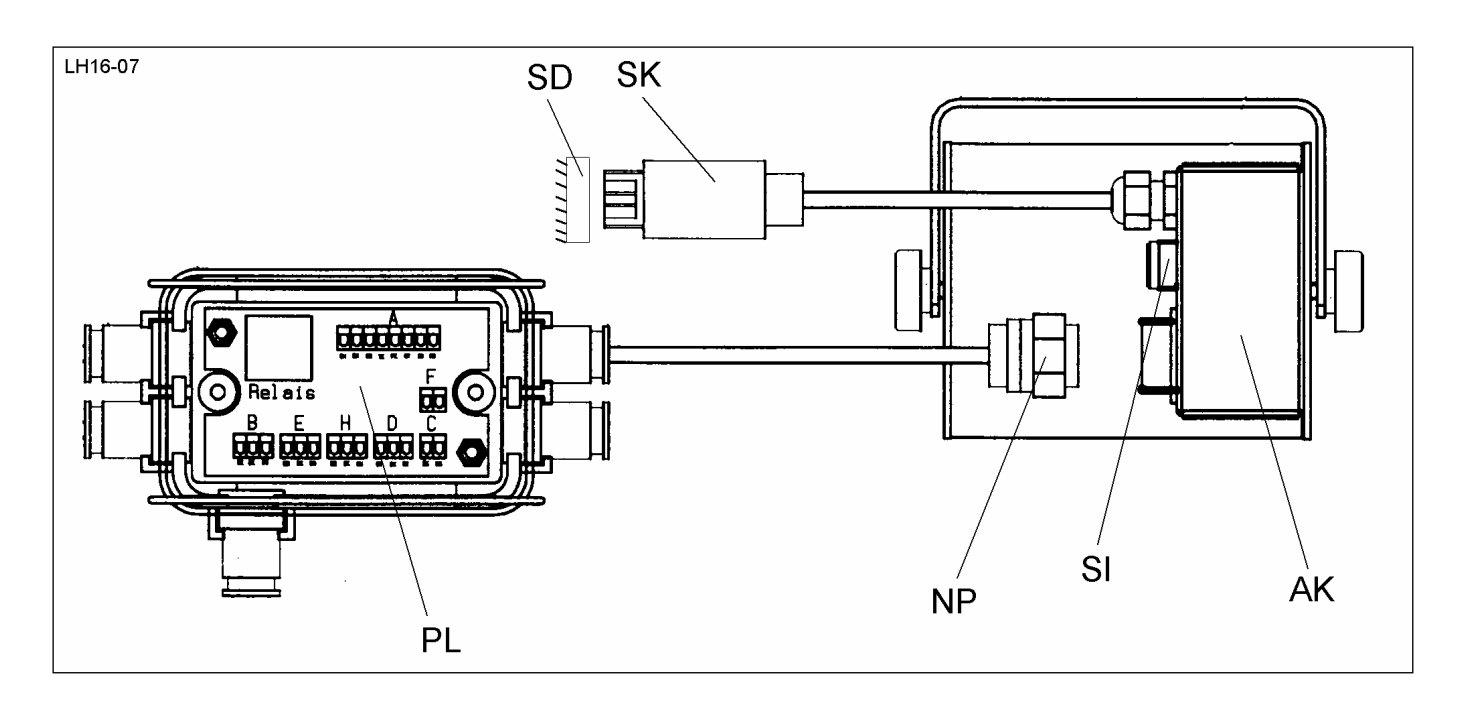

#### 2 GENERALITES

Les fonctions suivantes peuvent être commandées et surveillées avec le LH 1600.

**EXEMPERATE REPORT** 

- 1. Commande du jalonnage des traces
- 2. Comptage des hectares (hectares par champ et hectares totaux)
- 3. Contrôle du jalonnage des traces
- 4. Indicateur de niveau de remplissage (avertissement) Equipement optionnel
- 5. Le trajet par impulsion (comptage d'hectares) peut en plus être calibré automatiquement avec le LH 1600.

#### **3 TOUCHES ET FONCTIONNES**

Schéma des touches

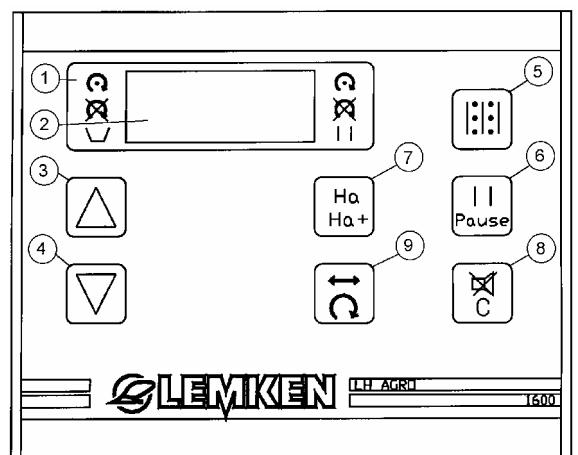

1 Signal avertissement pour jalonnage, niveau dans la trémie et fonction Moment/Stop

2 Affichage 4 - chiffres

- 3 1 Touche de flèche\* pour avancer d'une cadence le jalonneur et les données entrées
- 4 V Touche de flèche\* pour reculer d'une cadence le jalonneur et les données entrées
- 5 Touche de fonction pour le réglage du rythme de jalonnage; position de marche

Touche Moment/Stop pour arrêter le jalonnage

Touche d'hectares pour l'annonce de compteur d'hectares individuels et totaux.

8 Touche d'effacement, afin d'arrêter un signal d'alerte ou d'éliminer des données programmées pour le rythme, les compteurs d'hectares, le menu d'essai de débit, la largeur de travail et le périmètre de la roue (cm/Imp). Ne jamais appuyer sur la touche plus que 2 secondes, autrement tous les préréglages sont effacés. Voir paragraphe 6.2

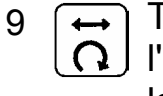

6

7

Touche de programmation pour le menu 'essai de débit' (appuyer 1 fois), l'entrée de la largeur de travail (appuyer 2 fois) et l'entrée du volume de la roue en cm/Imp (appuyer 3 fois).

\*Quand la touche Moment/Stop (6) était appuyé et le comptage de jalonnage était arrêté par cela, les touches de flèche (3 et 4) sont désactivées en même temps.

## E 🖉 LEMKEN

#### **4 MISE EN SERVICE**

#### 4.1 Généralités

L'ordinateur LH 1600 est déjà programmé à l'usine.

Avant la première mise en service, il faut seulement vérifier et le cas échéant programmer à nouveau les dates suivantes:

 $\Rightarrow$  Largeur de travail du semoir (250 cm, 300 cm, 400 cm ou 450 cm),

 $\Rightarrow$  Distance parcourue par impulsion (22,84; 24,43 ou 7,3) et

 $\Rightarrow$  Rythme de jalonnage

Calculer le rythme de jalonnage de la manière suivante:

Largeur de travail de la machine de soins (pulvérisateur) divisée par la largeur de travail du semoir = Rythme de jalonnage

| Exemple: | Largeur de travail de la machine de soins | = | 15 m |
|----------|-------------------------------------------|---|------|
| -        | Largeur de travail du semoir              | = | 3 m  |

**Attention!** Avant de faire entré des dates, il faut confirmer le signal d'alarme acoustique au moyen de la touche d'effacement (8)!

#### 4.2 Largeur de travail

**Touche de programmation** – L'appuyer pour 2 secondes; le premier menu sera sauté et on arrive dans le deuxième menu "Entrée de la largeur de travail'. Entrer une nouvelle largeur de travail en appuyant sur les touches de flèche (3 et 4) après avoir effacé la largeur de travail indiquée en appuyant sur la touche d'effacement (8).

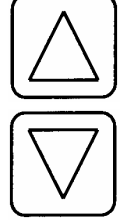

Entrer la largeur de travail en centimètre.

Attention! Tenir compte des recouvrements éventuels et le déduire!

Après avoir entré la largeur de travail du semoir, il faut appuyer sur la touche de fonction (5). Le rythme de jalonnage et la trace actuelle sont indiqués maintenant.

#### 4.3 Entrée du périmètre de la roue en cm par impulsion

Il y a deux possibilités d'entrer le périmètre de roue en cm/impulsion:

- 1. L'entrée manuelle d'après le tableau, voir paragraphe <u>5.2</u>.
- 2. L'entrée automatique.

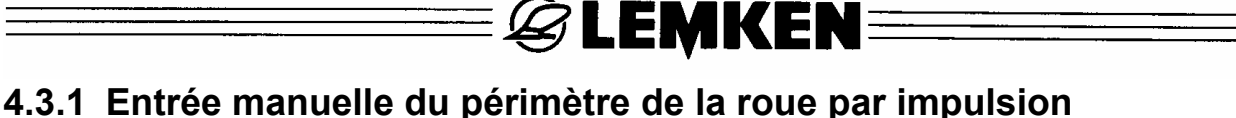

Activer la fonction 'Périmètre de la roue par impulsion' en appuyant sur la touche (9) pendant 3 secondes environ.

Le périmètre de la roue entré en cm par impulsion, qui est en mémoire, s'affiche (exemple 7,3; 22,83 cm ou 24,43 cm). Si un Entrée n'a pas été fait auparavant, 0,00 sera mentionné.

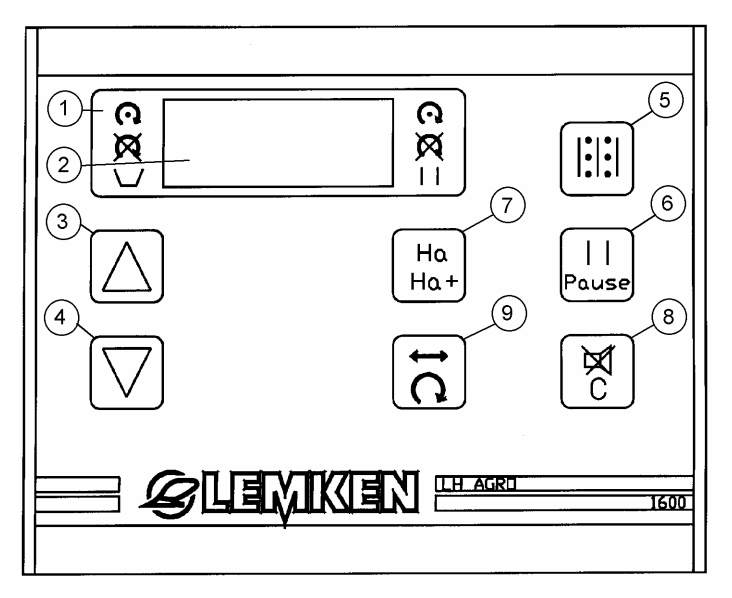

Avant l'entrée du périmètre de la roue par impulsion, il faut appuyer brièvement sur la touche d'effacement.

Attention! N'appuyer pas plus long que pour 3 secondes, autrement l'annonce

peut pas être entrer maintenant. C'est pourquoi il faut appuyer maintenant brièvement sur la touche de fonctionnement (9). Le message d'erreur

message d'erreur (C) arrive. Appuyer brièvement sur la touche d'effacement (8) et commencer avec l'entrée du périmètre de la manière suivante:

Pour le DKA avec roue squelette et pour le EuroDrill avec pneus 6.00-16 il faut introduire le valeur 22,84 au moyen des touches de flèche, pour le EuroDrill avec pneus 10.00/75-15,3 il faut introduire le valeur 24,43 et pour le Saphir 7 avec roue squelette le valeur 7,3.

Les valeurs 7,3; 22,84 et 24,43 comprennent un patinage estimé des roues d'entraînement, qui ne correspond pas au patinage réel. C'est voilà pourquoi il faut toujours faire une entrée automatique du périmètre de la roue par impulsion, afin d'obtenir une quantité de semis kg/ha le plus exacte que possible.

Prendre les valeurs correspondantes du tableau dans le paragraphe 5.2!

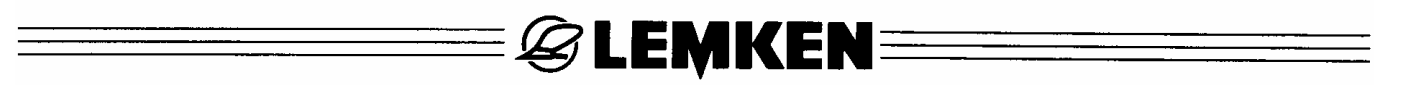

# 4.3.2 Entrée automatique du périmètre de la roue par impulsion (distance parcourue)

Le périmètre de la roue en cm par impulsion peut aussi être calculé et mémorisé automatiquement. L'avantage de cette méthode automatique est la considération du patinage des roues motrices. L'entrée automatique sera effectuée de la manière suivante:

- Mesurer une distance de 100 m; marquer nettement son départ et sa fin.
- Conduire jusqu'au départ.
- Appuyer sur la touche (9) jusqu'à ce que le périmètre de la roue par impulsion enregistré est indiquée = 3. Menu. Le valeur 7,3; 22,84 ou 24,43 introduit à l'usine, un autre valeur introduit ou bien le valeur 0,00 sera mentionnée. Ensuite, appuyer pendant trois secondes environ sur la touche d'effacement (8) pour effacer le valeur indiqué, deux traits s'affichent. L'entrée automatique peut commencer maintenant.
- Parcourir la distance mesurée , en arrêtant exactement à sa fin, et appuyer dans 5 secondes brièvement sur la touche de programmation (9). Cela calculera et mémorisera automatiquement le nouveau périmètre de la roue en cm par impulsion.
- Afin de quitter le programme de l'entrée, appuyer sur la touche (5).Le rythme et le nombre de traces actuelles sont indiqués sur l'affichage.
- L'entrée automatique est terminée maintenant.
- Attention! Quand l'ordinateur LH 1600 calcule un périmètre de la roue en cm par impulsion, qui n'est pas réaliste, "ERR" est indiqué sur l'affichage. Si le capteur de jalonnage reçoit une impulsion pendant le 100 m de conduit, l'entrée automatique sera interrompue. Il faut le refaire.

Si l'ampleur de roue cm par impulsion ou la largeur de travail n'est pas entrée, le compteur d'hectares ne peut pas calculer et indiquer. Aussi le menu de débit ne peut pas être utilisé.

#### 5 ESSAI DE DEBIT

Afin de vérifier si la quantité de semence programmée est juste, un essai de débit sera fait de la manière suivante:

**EXEMPER** 

- Ajuster les galets semeur, les coulisseaux et les trappes de fond selon les indications sur la règle à calcul.
- Remplir la trémie à moitié.
- Positionner l'auget de vidange vers le bas.
- Ouvrir les clapets de vidange.
- Mettre le variateur en position maximale = 150.
- Remplir l'auget 1 à 2 fois en tournant la manivelle sur le variateur.
- Ajuster le variateur pour le premier essai de débit selon la règle à calcul.
- Vidanger l'auget à chaque fois après et le remonter pour recueillir la semence
- L'affichage montre la cadence de jalonnage et la trace actuelle. Si ils sont identiques (=3:3), il faut faire reculer ou avancer le chiffre ref. des passages au moyen des touches de flèche (3 ou 4).
- Maintenant la machine est prête pour l'essai de débit.
- Il y a deux possibilités à effectuer l'essai de débit:
  - 1. Essai de débit selon tableau
  - 2. Essai de débit á l'aide du menu de débit

#### 5.1 Essai de débit selon tableau

Lors de l'essai selon tableau, tourner pour 1/50 ha la manivelle dépendant de la largeur de travail du semoir. Il faut compter le nombre de tours de la manivelle.

#### 5.2 Essai de débit á l'aide du menu de débit

Lors de l'essai à l'aide du menu de débit, c'est l'ordinateur qui compte pour 1/50 ha. Ici effectuer l'essai de débit -après l'entrée du périmètre de la roue par impulsion- de la manière suivante:

Un signal d'avertissement résonne, parce que la machine est arrêtée. Couper le signal au moyen de la touche d'effacement (8), puis appuyer sur la touche (9). Le menu de débit est affiché. Mettre l'affichage à zéro en appuyant brièvement sur la touche d'effacement (8), même s'il est déjà à zéro.

Aller avec l'ordinateur de bord jusqu'au variateur et tourner de <u>manière régulière</u> la manivelle. Peu de temps avant le valeur 0,02 (=1/50 ha) est atteint, un bipsonore résonne. Quand ce signal devient un son continu, il faut arrêter <u>tout de</u> <u>suite</u> de tourner la manivelle. L'affichage monte A 0.02, ce qui correspond à 1/50 ha.

Attention! Il faut assurer que le capteur de jalonnage n'a pas de contact pendant l'essai de débit.

| Semoir                     | Roue /         | Tours       | Menu essai   | Distance     | Distance      |
|----------------------------|----------------|-------------|--------------|--------------|---------------|
|                            | Pneumatique    | manivelle   | de débit sur | parcourue    | parcourue par |
|                            |                | par 1/50 ha | LH 1600      | pour 1/50 ha | impulsion     |
| Eurodrill 250              | 6.00-16        | 91          | 0,02         | 80,00 m      | 22,84 cm      |
| et -S 250                  | 10.00/75-15.3  | 83,5        | 0,02         | 80,00 m      | 24,43 cm      |
| Eurodrill 300              | 6.00-16        | 76          | 0,02         | 66,66 m      | 22,84 cm      |
| et -S 300                  | 10.00/75-15.3  | 69,5        | 0,02         | 66,66 m      | 24,43 cm      |
| Eurodrill 400<br>et -S 400 | 10.00/75-15.3  | 52,25       | 0,02         | 50,00 m      | 24,43 cm      |
| Eurodrill 450<br>et -S 450 | 10.00/75-15.3  | 46,25       | 0,02         | 44,44 m      | 24,43 cm      |
| DKA 250<br>et -S 250       | roue squelette | 91          | 0,02         | 80,00 m      | 22,84 cm      |
| DKA 300<br>et -S 300       | roue squelette | 76          | 0,02         | 66,66 m      | 22,84 cm      |
| DKA 400<br>et -S 400       | roue squelette | 57          | 0,02         | 50,00 m      | 22,84 cm      |
| DKA 450<br>et -S 450       | roue squelette | 50,5        | 0,02         | 44,44 m      | 22,84 cm      |
| Saphir 7/250               | roue squelette | 34          | 0,02         | 80 m         | 7,30 cm       |
| Saphir 7/300               | roue squelette | 28,5        | 0,02         | 66,66 m      | 7,30 cm       |
| Saphir 7/400               | roue squelette | 21,5        | 0,02         | 50 m         | 7,30 cm       |

**& LEMKEN** 

- Peser maintenant la semence collectée dans l'auget et calculer pour 1 ha:

Quantité de semence pesée pour 1/50 hect. multiplié par 50

= Quantité de semence par hectare

| Exemple: | Quantité de semence pesée | = 3.280 g (3,28 kg) |
|----------|---------------------------|---------------------|
|          | 3,28 kg x 50              | = 164 kg            |

En cas d'une différence par rapport à la quantité désirée, modifier le réglage du variateur. Une différence de 10% par exemple peut être corrigée en modifiant de 10% le réglage du variateur.

| <b>Exemple</b> | Quantité de semence désirée:                        | 180 kg |
|----------------|-----------------------------------------------------|--------|
|                | Réglage du variateur d'après le tableau de semence: | 90     |
|                | Quantité de semence pesée:                          | 164 kg |

La quantité de semence doit être augmentée de 10 %. Pour cela il faut donc augmenter le réglage du variateur, c'est-à-dire qu'il faut corriger le réglage de 90 à 99, puis répéter l'essai de débit, afin de vérifier si la correction est suffisante. Prendre plus des informations référant cela dans le mode d'emploi du semoir et sur la règle à calcul correspondante.

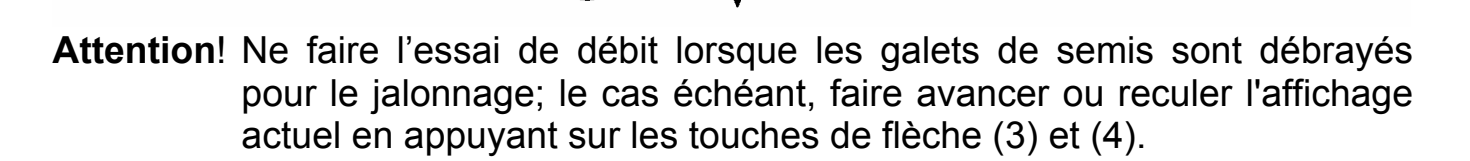

**& LEMKEN**=

#### 6 JALONNAGE

#### 6.1 Généralités

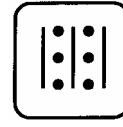

Après avoir appuyé sur la touche de fonctionnement (5), le rythme (lors duquel le jalonnage doit être effectué) s'affiche à gauche et le passage actuel s'affiche à droite. Le passage actuel avancera d'une séquence à chaque fois que le semoir sera relevé. Le jalonnage est activé

automatiquement lorsque le passage actuel correspond au rythme.

Au passage suivant et après avoir relevé le semoir, la le passage actuel affichée repasse à 1.

L'affichage:

| (123)    | (123) |
|----------|-------|
| <u> </u> | 3:3   |

1 Rythme de jalonnage

2 Indication du fonctionnement du jalonnage

3 Nombre de passage actuel.

#### 6.2 Rythme de jalonnage

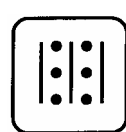

Après avoir appuyé sur la touche de fonctionnement (5) pendant environ deux secondes, le rythme affiché sera avancé d'une position. Si on veut avancer davantage, il faut lâcher la touche brièvement, puis la rappuyer pendant environ deux secondes. Le rythme peut être réglé jusque 9 au

maximum.

Attention! Si on appuie pendant deux secondes sur la touche d'effacement, le rythme entré et le passage actuel seront effacés et se programment en position 1.1. Dans ce cas, le jalonnage fonctionne en permanence.

#### 6.3 Méthode de jalonnage

Avec le LH 1600 les traces peuvent être mis en deux version différentes.

#### 6.3.1 Méthode impaire

En cas de la méthode impaire, la largeur de travail des pulvérisateurs ou des distributeurs d'engrais peut être 3, 5, 7 ou 9 fois plus grande que celle du semoir.

| ▲   | ♥        | ▲   | ♥   | <b></b> | ♥   | 4   | ♥   | ▲   | ¥   |
|-----|----------|-----|-----|---------|-----|-----|-----|-----|-----|
| 3.2 | 3:3<br>∎ | 3.1 | 3.2 | 3∶3     | 3.1 | 3.2 | 3∶3 | 3.1 | 3.2 |

Exemple: Rythme 3

Lors du rythme 3 le jalonnage sera activé au 3. tour Lors du rythme 5 le jalonnage sera activé au 5. tour Lors du rythme 7 le jalonnage sera activé au 7. tour Lors du rythme 9 le jalonnage sera activé au 9. tour

### 

#### 6.3.2 Méthode paire

En cas de la méthode paire, la largeur de travail des pulvérisateurs ou des distributeurs d'engrais peut être 2, 4, 6 ou 8 fois plus grande que celle du semoir.

| 4   | ¥   | <b>≜</b>    | ¥   | <b>A</b> | ¥   | 4                 | ¥   | <b>A</b> | ¥   |
|-----|-----|-------------|-----|----------|-----|-------------------|-----|----------|-----|
| 1/2 | 3-4 | <b>4</b> -4 | 1-4 | 2-4      | 3-4 | ∎ ∎<br>4-4<br>∎ ∎ | 1-4 | 2-4      | 3-4 |

Exemple: Rythme 4

Lors du rythme 2, le jalonnage sera activé au 2. tour Lors du rythme 4, le jalonnage sera activé au 4. tour Lors du rythme 6, le jalonnage sera activé au 6. tour Lors du rythme 8, le jalonnage sera activé au 8. tour

Lors de la méthode paire il faut semer avec la demie largeur de travail au premier tour. Pour cela il faut fermer les coulisseaux d'arrêt des unités de dosage concernantes.

Attention! Après le premier tour il faut rouvrir les coulisseaux d'arrêt!

#### 6.4 Changement de nombre de trace

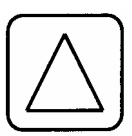

On ne peut avancer ou reculer la trace actuelle d'une séquence à l'aide des touches de flèche (3) et (4) après avoir appuyer sur la touche de fonctionnement (5). Pour cela appuyer pendant deux secondes environ

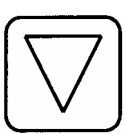

sur une des touches de flèche.

Avant de commencer les semailles, il faut adapter la trace actuelle à la méthode et au rythme de jalonnage, selon le tableau ci-après:

| Trace actuelle pour la 1. trace sur le champ                                       | Méthode                     | Rythme                  |  |  |  |
|------------------------------------------------------------------------------------|-----------------------------|-------------------------|--|--|--|
| 2                                                                                  | Méthode impaire             | 3                       |  |  |  |
| 3                                                                                  | Méthode impaire             | 5                       |  |  |  |
| 4                                                                                  | Méthode impaire             | 7                       |  |  |  |
| 5                                                                                  | Méthode impaire             | 9                       |  |  |  |
| 2                                                                                  | Méthode paire               | 4                       |  |  |  |
| 3                                                                                  | Méthode paire               | 6                       |  |  |  |
| 4                                                                                  | Méthode paire               | 8                       |  |  |  |
| Lors de la méthode paire il faut semer avec la demie largeur de travail au premier |                             |                         |  |  |  |
| tour. Pour cela il faut fei                                                        | rmer les coulisseaux d'arro | êt des unités de dosage |  |  |  |

concernantes.

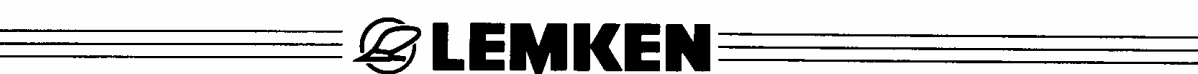

#### **7 FONCTION MOMENT/STOP**

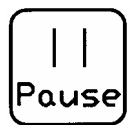

Après avoir appuyé sur la touche Moment/Stop (Pause), l'avancement des séquences sera arrêté, c'est-à-dire que le semoir pourra être levé sans que le rythme ne soit avancé d'une séquence.

⊙⊠= CXJ ]. |\_

La fonction Moment/Stop, lorsqu'elle est activée, peut être visualisée sur l'affichage. Si la barre à côté du symbole Moment/Stop est visible, la fonction est active.

La fonction Moment/stop sera terminée en rappuyant sur la touche (6).

#### **8 COMPTEUR D'HECTARES PAR CHAMP ET D'HECTARES TOTAUX**

Le compteur d'hectares par champ et le compteur d'hectares totaux sont activés par la même touche. En appuyant sur la touche une fois, les hectares par champ sont indiqués. En appuyant sur la touche pendant deux secondes environ, les hectares totaux sont indiqués.

#### 8.1 Compteur d'hectares par champ

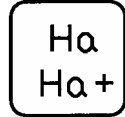

Après avoir appuyé sur cette touche les hectares de la surface travaillée sont indiqués. De 0 - 99,99 ha l'affichage indique deux chiffres derrière la virgule, de 100 - 999,9 ha un chiffre et de 1000 - 9999 ha sans virgule.

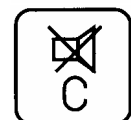

Le comptage d'hectares est commandé par un capteur. Le comptage d'hectares ne fonctionne que lorsque la machine est en position de travail. En appuyant sur la touche d'effacement (8) pendant environ deux

secondes le comptage d'hectares par champ sera remis à zéro.

#### 8.2 Compteur d'hectares totaux

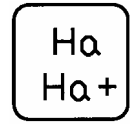

X

С

En appuyant sur cette touche pour deux secondes environ les hectares de la surface totale sont indiqués (en ce qui concerne les chiffres derrière la virgule voir paragraphe précédent). Cette fonction fait l'addition de la surface travaillée, par exemple, pendant une année ou une saison. Le compteur d'hectares totaux travaille de façon synchrone avec le compteur d'hectares par champ.

En appuyant sur la touche d'effacement (8) pendant deux secondes environ, la surface totale sera effacée. En appuyant encore une fois sur la touche (7), le compteur d'hectares par champ s'affiche de nouveau.

Attention! Si on change le nombre de passage ou si un signal d'alarme se fait entendre, le LH 1600 repasse automatiquement en position de fonctionnement.

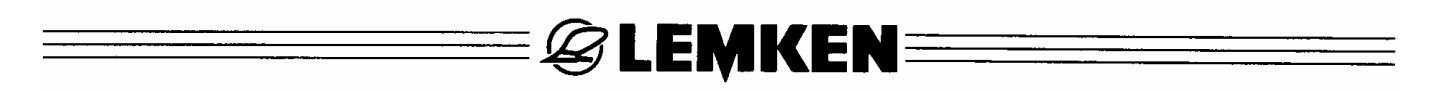

#### **9 TEST DES CAPTEURS**

. 00

On peut vérifier de la manière suivante, si un capteur ne fonctionne pas correctement.

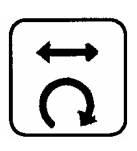

Entrer une largeur de travail de 25.

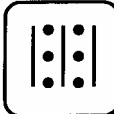

Activer la fonction de jalonnage. L'affichage suivante paraît:

- 1 = capteurde vitesse de rotation l'arbre pour intermédiaire (galets semeur de traces) à vérifier. = Capteur est actif.
- 0 = Compteur de 0 à 99. Dès que le capteur obtient un contact, le compteur augment de 1.

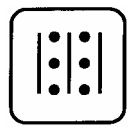

2

3

4

5

En appuyant encore une fois sur cette touche, l'affichage montre 2.00:

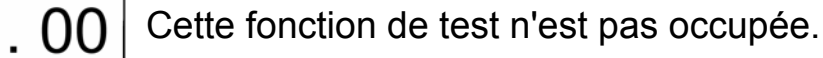

En appuyant encore une fois sur cette touche, l'affichage montre

Maintenant le capteur de jalonnage est prêt pour être testé. . 00

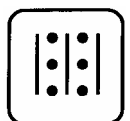

En appuyant encore une fois sur cette touche, l'affichage montre 4.00:

Cette fonction de test n'est pas occupée. . 00

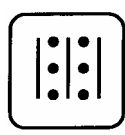

En appuyant encore une fois sur cette touche, l'affichage montre 5.00: Maintenant le capteur du sortie de l'engrenage est prêt pour . 00 être testé.

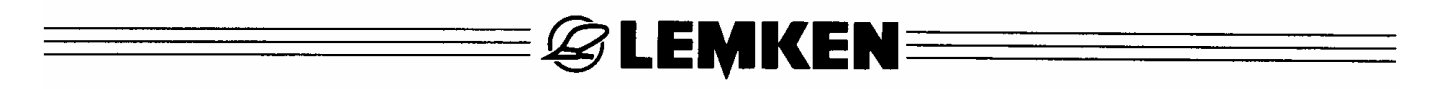

#### **10 SIGNAUX D'AVERTISSEMENT**

Le LH 1600 possède plusieurs signaux d'avertissement.

Les avertissements sont signalés, non seulement visuellement mais aussi acoustiquement. En appuyant sur la touche d'effacement, le signal sera annulé. L'affichage d'avertissement est éliminé seulement quand le système fonctionne de façon correcte.

#### Affichages d'avertissement:

| [ <sup>™</sup> <sub>2</sub> ] <b>- ∃:∃ -</b> | ⊙<br>⊠ II |
|----------------------------------------------|-----------|
|----------------------------------------------|-----------|

Avertissement pour arbre tournant lors de jalonnage.

Dérangement! Jalonnage n'est pas actif.

Avertissement pour arbre de jalonnage arrêté lorsque le jalonnage n'est pas activé. Cette avertissement est également affiché lors d'un arrêt du semoir. Pour regarder le compteur d'hectares pendant l'arrêt, il faut annuler le signal d'avertissement avec la touche d'effacement.

Dérangement! Jalonnage est actif.

Avertissement pour trémie vide (équipement spécial), mais également pour une pression de service trop bas dans l'accumulateur hydraulique du jalonnage préémergence sans traceurs.

|  | CØJ | 3.1_ | ⊙⊠= |  |
|--|-----|------|-----|--|
|--|-----|------|-----|--|

La touche Moment/Stop est appuyée et par cela le comptage du passage actuel est interrompu.

#### **11 INDICATEUR DE DEFAILLANCE**

L'ordinateur de bord LH 1600 a un indicateur intégré de défaillance afin d'assurer un fonctionnement correct.

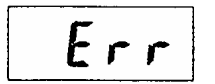

Si "ERR" est indiqué, la tension d'alimentation est trop faible. Dans ce cas, il faut vérifier le voltage.

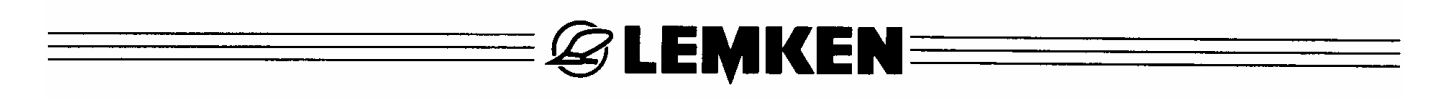

#### **12 POSE DE CABLES ET LISTE DE PIECES**

Le dessin ci-après montre l'ordre de pose de câbles et les numéros de position pour la liste de pièces ci-dessous.

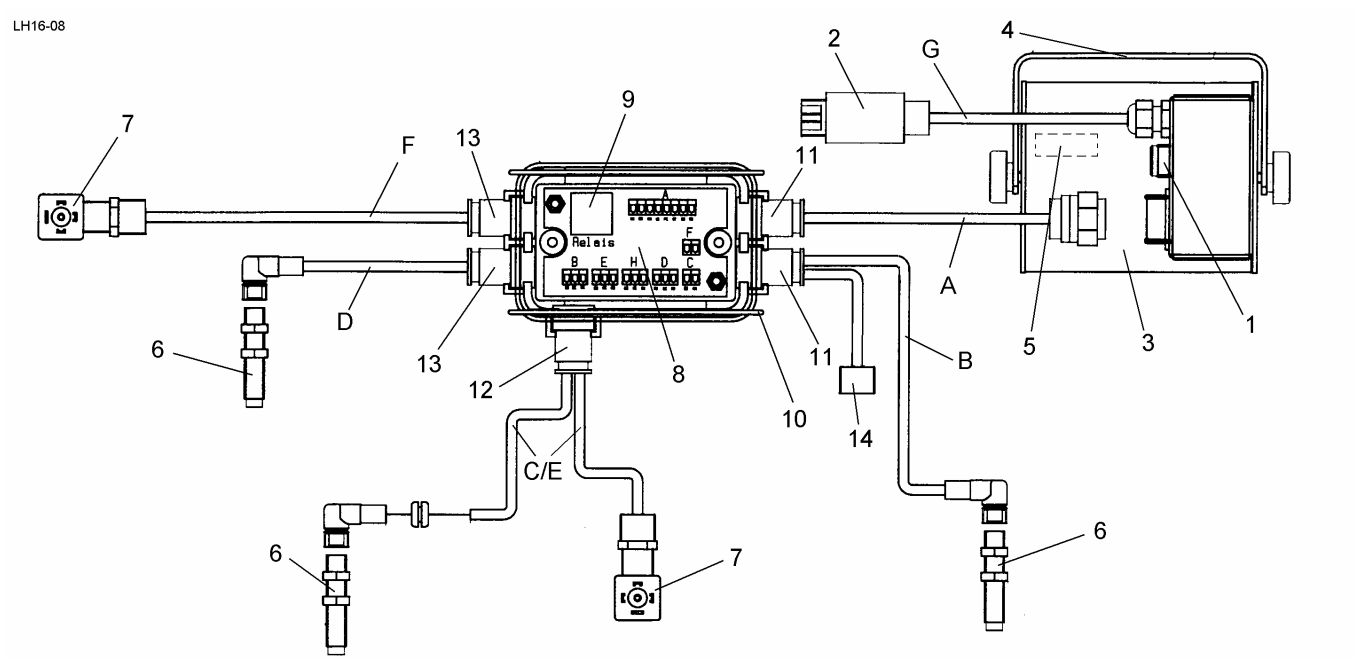

| Pos. | Référence No. | Désignation                     | Dimensions         |
|------|---------------|---------------------------------|--------------------|
| 1    | 373 1301      | Fusible                         | 6,3 A – 5x20       |
| 2    | 373 2123      | Fiche mâle                      | 3-р 178-606        |
| 3    | 573 4405      | Ecran                           | LH 1600            |
| 4    | 573 8048      | Support                         | LH 1600            |
| 5    | 573 4852      | Eprom                           | LH 1600            |
| 6    | 573 4366      | Capteur                         | M12x1x45 IF 5997   |
| 7    | 373 2158      | Fiche angulaire                 | 4-p 27x27          |
| 8    | 573 4864      | Platine                         | LH 1600 – G2.5     |
| 9    | 573 4826      | Relais                          | LH 1600 12V – 30 A |
| 10   | 373 1903      | Bride de ressort                | D2 – 55/130        |
| 11   | 373 1912      | Passe-fil en caoutchouc         | D12,8              |
| 12   | 373 1913      | Passe-fil en caoutchouc         | 2xD10              |
| 13   | 373 1911      | Passe-fil en caoutchouc         | D10                |
| 14   | 573 4379      | Palpeur – niveau de remplissage | KN 5106            |

### ===*©* Lemken≡

#### **13 SHEMA DE CIRCUIT**

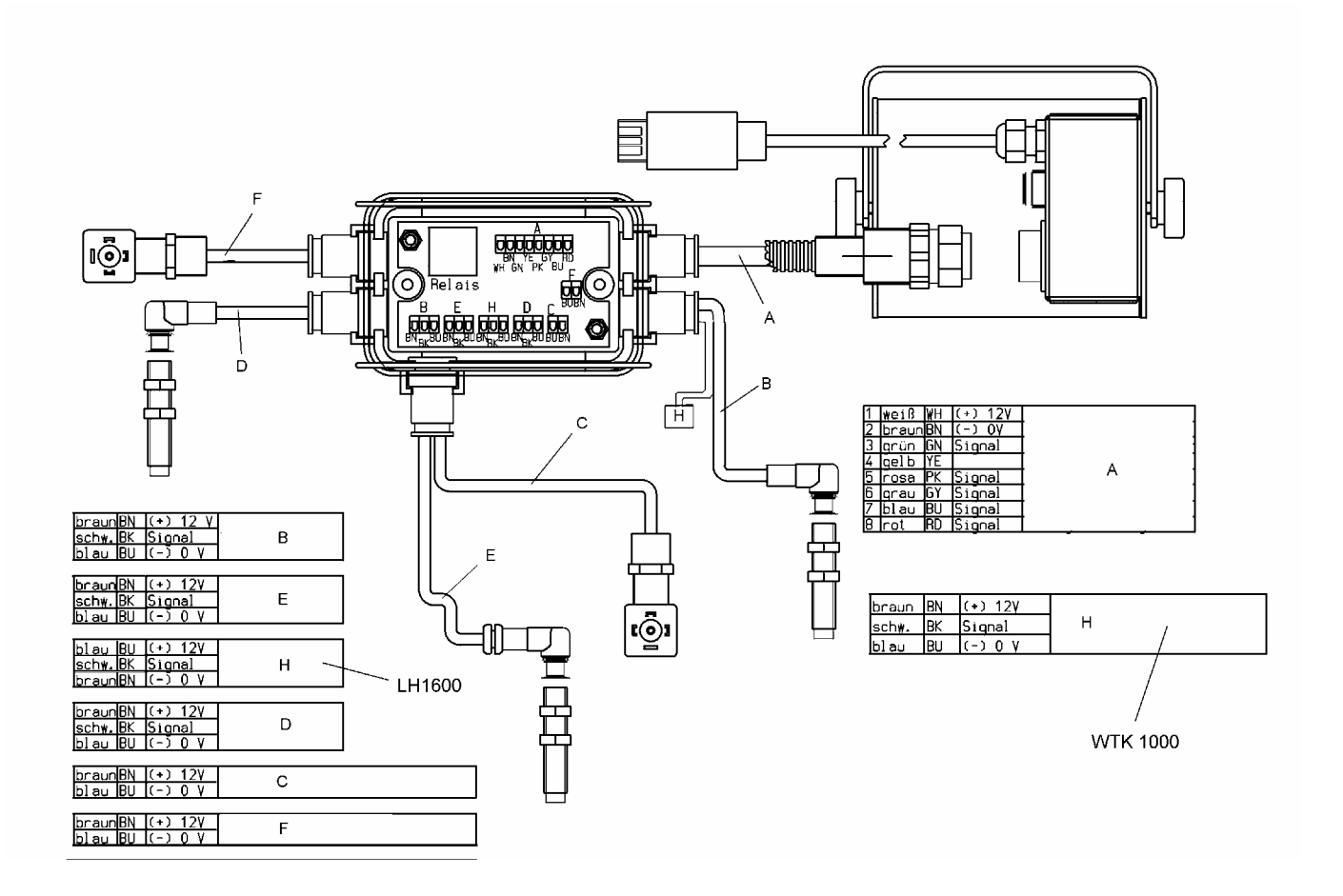